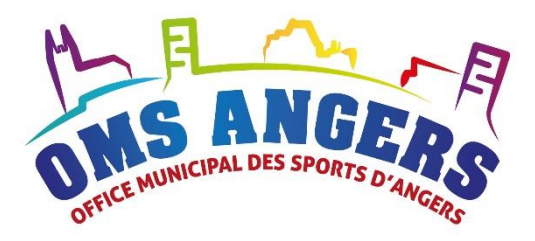

# OMS Angers – Gestion des subventions

# Guide utilisateur des Scolaires

OMS Angers, Guide utilisateur des Scolaires - version 3

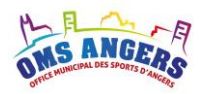

## Le mot du président de l'Office Municipal de Sports

« Anticiper, aider à préparer l'avenir des clubs, c'est une des missions que s'est fixée l'OMS.

Cet outil, que vous allez vous approprier, doit permettre d'obtenir des précisions sur le cheminement de vos subventions. Vous aurez ainsi une maîtrise de vos données avec une explication claire des différentes règles de gestion et de calcul que vous pourrez consulter plus facilement.

Les inquiétudes des non-initiés seront vite levées car la conception se veut intuitive. De plus, les possibilités, pas toujours visibles de prime abord, que nous offre cette dématérialisation, fera grandir notre champ d'action.

Des statistiques encore plus précises, des simulations rapides pour de nouvelles propositions, des analyses pertinentes et sans doute un jour une extension de notre périmètre.

Nous espérons cette ambition partagée, étape par étape, avec une évolution positive pour tous. »

Claude CHERRE

Président de l'OMS

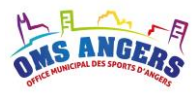

## Suivi des versions

| Document                                | Date       | Nom Prénom                  | Modifications    |
|-----------------------------------------|------------|-----------------------------|------------------|
| Guide utilisateur Scolaire –<br>V1.docx | 23/05/2016 | Mathieu Lamarque - WeEnjoy  | Version initiale |
| Guide utilisateur Scolaire –<br>V2.docx | 20/04/2018 | Julie Perrault – OMS Angers | V2               |
| Guide utilisateur Scolaire              | 23/08/2022 | Julie Perrault – OMS Angers | V3               |

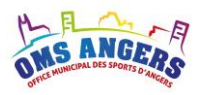

## Table des matières

| 1.   | Le contexte                                                  | 5   |
|------|--------------------------------------------------------------|-----|
| 2.   | Connexion au service en ligne                                | . 5 |
| 3.   | Page d'accueil                                               | 6   |
| 4.   | Modification de votre mot de passe                           | . 8 |
| 5.   | La fiche de votre club                                       | . 9 |
| 5.1. | Ajouter un contact dans votre club1                          | 11  |
| 5.2. | Ajouter une affiliation à une fédération1                    | 12  |
| 5.3. | Ajouter des horaires et lieux de pratique1                   | 13  |
| 5.4. | Ajouter une cotisation1                                      | 13  |
| 6.   | Tableau des demandes de subvention1                          | 15  |
| 7.   | Présentation d'une demande de subvention1                    | 16  |
| 8.   | Demande de subvention « Fonctionnement scolaire » 1          | 18  |
| 9.   | Demande de subvention « Accession meilleur niveau Scolaire » | 20  |

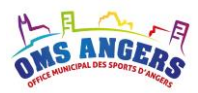

## 1. Le contexte

Ce document est destiné aux **associations scolaires** qui adhérent à l'OMS et qui sont amenées à utiliser l'outil de gestion des subventions dématérialisées.

#### Remarques générales :

- Certains justificatifs demandés sont obligatoires. La prise en compte d'une demande ne pourra se faire en cas d'absence de justificatif.
- Tous les exemples présents dans ce document sont basés sur des associations, des utilisateurs, des montants d'enveloppes fictifs afin d'illustrer le présent guide.

### 2. Connexion au service en ligne

Pour accéder à la page de connexion, ouvrez votre navigateur préféré et saisissez l'adresse suivante :

#### https://esub.omsangers.fr/login

| (€) → C û O https://esub.omsangers.fr/login … ⊙ ☆ Q. Rechercher III © © >                                                                                                    | E |
|----------------------------------------------------------------------------------------------------|---|
|                                                                                                    | E |
| Connectez-veus au service de demande de subvention en ligne                                                                                                    |   |
|                                                                                                    |   |
| Identifiant                                                                                                    |   |
| Mot de passe                                                                                                    |   |
| Se souvenir de mol                                                                                                    |   |
| Connexion                                                                                                    |   |
| Si vous avez oublé votre mot de passe, cliquez ici.                                                                                                    |   |
|                                                                                                    |   |
|                                                                                                    |   |
|                                                                                                    |   |
| and the second state of the second state of th |   |
|                                                                                                    |   |
|                                                                                                    |   |
| and the second second second second second second second second second second second second second second second                                                                                                    |   |

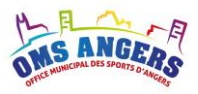

Pour vous connecter, vous devez disposer d'un compte association (ou club). L'OMS attribue un compte à chaque établissement et vous transmet vos identifiants de connexion.

Saisissez votre identifiant et votre mot de passe puis cliquez sur Connexion.

## 3. Page d'accueil

Lorsque vous êtes connecté, la page d'accueil s'affiche :

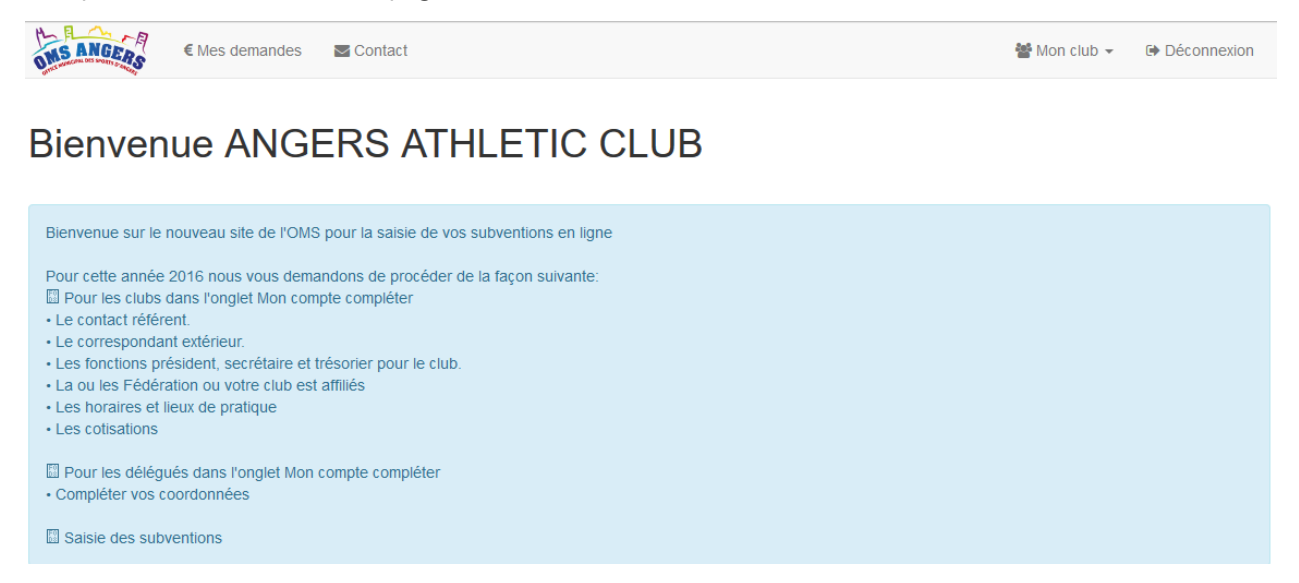

La page est composée d'un menu de navigation et du corps de la page. Le menu comprend les éléments suivants :

#### - Demandes

Permet d'afficher toutes les demandes de subventions présentes et passées de votre association. Votre délégué a accès à toutes les demandes des établissements de sa discipline et peut contrôler les demandes et suivre leur avancement.

#### - Contact

Cette page vous permet d'envoyer un email au secrétariat de l'OMS.

#### - Mon club

Cette page vous permet d'accéder à la fiche de votre association et de modifier votre mot de passe.

#### - Déconnexion

Ce bouton vous permet de vous déconnecter du service.

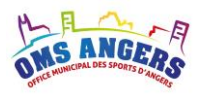

#### Navigation sur le logiciel

Vous pouvez naviguer entre les différentes pages du logiciel en cliquant sur les entrées du menu de navigation : Demandes, Contact, Mon club.

#### **Enregistrer / Annuler les modifications**

Lorsque vous accédez au contenu d'une demande de subvention, vous pouvez **sortir de la demande** sans enregistrer les éventuelles modifications. Pour cela, il faut cliquer sur le bouton rouge « Annuler » puis sélectionner « Retour ».

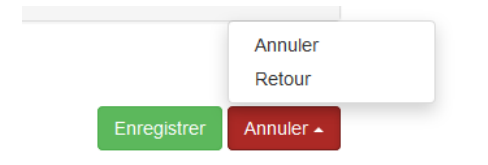

Pour **annuler les modifications apportées** et revenir à l'état initial de la demande, il faut cliquer sur le bouton rouge « Annuler » puis sélectionner « Annuler ».

Pour enregistrer les modifications sur une demande, il faut cliquer sur le bouton vert « Enregistrer ».

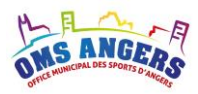

## 4. Modification de votre mot de passe

Pour modifier votre mot de passe, cliquez sur « Mon club » puis sur « Mot de passe ». Le formulaire cidessous s'affiche. Vous devez saisir votre mot de passe actuel puis votre nouveau mot de passe dans « Nouveau mot de passe » puis dans « Vérification » . Pour valider la modification, cliquez sur « Modifier le mot de passe ».

| Mes demandes ■         | S Contact                |          | 🖀 Mon club 👻         | Déconnexion |
|------------------------|--------------------------|----------|----------------------|-------------|
| Mon mot de passe       | )                        | Mo<br>Mo | difier<br>t de passe |             |
| * Mot de passe actuel  | •••••                    |          |                      |             |
| * Nouveau mot de passe |                          |          |                      |             |
| * Vérification         |                          |          |                      |             |
|                        | Modifier le mot de passe |          |                      |             |

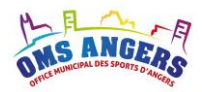

## 5. La fiche de votre association (ou établissement)

En cliquant sur « Mon Club » / « Modifier » dans le menu de navigation, vous accédez à la fiche de votre association.

| Mes demandes Contact                                                                                                    |  | 曫 Mon club 👻         | Déconnexion |
|----------------------------------------------------------------------------------------------------|--|----------------------|-------------|
| Mon club – ANGERS ATHLETIC CLUB                                                                                                    |  | difier<br>t de passe |             |
| <ul> <li>D La fiche du club est incomplète</li> <li>Le club n'a pas de contact référent.</li> <li>Le club n'a pas de correspondant extérieur.</li> <li>Les fonctions président, secrétaire et trésorier ne sont pas renseignées pour le club.</li> </ul> |  |                      |             |

|   | -   |       |          |     |      |   |
|---|-----|-------|----------|-----|------|---|
| - |     | E DOO | 01       | ÷., | -    |   |
|   | 101 |       | 241      |     | F 17 | ~ |
|   | v   |       | <b>u</b> | u   |      | 0 |

| * Nom                                       | ANGERS ATHLETIC CLUB                                                   | * Identifiant | AAC          |  |  |  |  |  |
|---------------------------------------------|------------------------------------------------------------------------|---------------|--------------|--|--|--|--|--|
| * Structure                                 | OMS Angers 🗸                                                           |               |              |  |  |  |  |  |
| * Catégorie                                 | Club amateur 🗸                                                         | * Discipline  | Athlétisme 🗸 |  |  |  |  |  |
| Affiliation du                              | 01/02/2010                                                             | au            |              |  |  |  |  |  |
| Subvention du                               | 01/02/2010                                                             | au            |              |  |  |  |  |  |
| * Adresse                                   | 5 rue Guérin                                                           | Complément    |              |  |  |  |  |  |
| * Code postal                               | 49100                                                                  | * Ville       | Angers       |  |  |  |  |  |
| * Téléphone 1                               | 0630448414                                                             | Téléphone 2   |              |  |  |  |  |  |
| * E-mail 1                                  | contact@weenjoy.fr                                                     | E-mail 2      |              |  |  |  |  |  |
| Site Web                                    |                                                                        |               |              |  |  |  |  |  |
| N° agrément                                 |                                                                        | N° SIRET      |              |  |  |  |  |  |
|                                             |                                                                        |               |              |  |  |  |  |  |
| Contacts Fédé                               | Contacts Fédérations Horaires & lieux de pratiques Cotisations Profils |               |              |  |  |  |  |  |
| Aucun contact n'est renseigné pour ce club. |                                                                        |               |              |  |  |  |  |  |

Annuler -

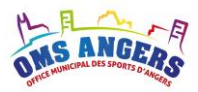

La fiche de l'association est composée :

• d'un **formulaire** pour renseigner toutes les coordonnées de votre association. Complétez ces données si besoin.

Le mail renseigné sur cette page « E-mail 1 » sera <u>le mail destinataire</u> en cas de demande de réinitialisation de mot de passe.

- puis de plusieurs **onglets** :
  - Contacts

Cet onglet permet de renseigner les différents contacts de l'association.

- Fédérations

Ici vous pouvez lister les fédérations auxquelles votre association est affiliée.

#### - Horaires & lieux de pratique

Vous pouvez renseigner les horaires et les lieux où se déroulent vos activités.

- Cotisations

Vous pouvez renseigner les tarifs des cotisations.

- Profils

Vous pouvez consulter le profil de votre association qui est positionné sur « Club ».

#### - Documents

Vous pouvez y ajouter des documents comme la plaquette de votre association, votre fiche d'inscription, etc.

Un commentaire sur fond rouge est affiché lorsque votre fiche est incomplète.

### Mon club – ANGERS ATHLETIC CLUB

- B La fiche du club est incomplète
  - Le club n'a pas de contact référent.
  - Le club n'a pas de correspondant extérieur.
  - Les fonctions président, secrétaire et trésorier ne sont pas renseignées pour le club.

#### Important :

Pour pouvoir commencer à créer une première demande de subvention, votre fiche doit être complète.

► Penser à actualiser les données chaque année (coordonnées, contacts, etc.).

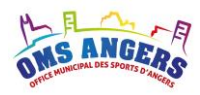

### 5.1. Ajouter un contact dans votre association

Pour ajouter un contact, il faut cliquer sur le bouton bleu « Ajouter » puis sélectionner « Contact » :

| Contacts   | Fédérations | Horaires & lieux de pratiques | Cotisations | Profils Documents |                |                                                     |
|------------|-------------|-------------------------------|-------------|-------------------|----------------|-----------------------------------------------------|
| Nom com    | plet        |                               | Fonction    | Téléphone         | Email          |                                                     |
| Mme Julie  | PERRAULT    | CSCE                          | Président   | 0241433085        | omsangers@wana | daa fr 🛛 🥂 🗙                                        |
| M. Rodolph | he LEROIGE  |                               | Secrétaire  |                   |                | Contact<br>Fédération<br>Horaire & lieu de pratique |
|            |             |                               |             |                   |                | Cotisation<br>Document                              |
|            |             |                               |             |                   |                | Ajouter - Enregistrer Annul                         |

Un formulaire d'ajout de contact s'affiche :

Il suffit de renseigner le formulaire, puis de valider en cliquant sur « Enregistrer ».

#### Contact du club – CLUB ANGERS HOCKEY

| Ajouter un contact                                                        |   |
|---------------------------------------------------------------------------|---|
| * Civilité                                                                |   |
| Madame                                                                    | ~ |
| * Prénom                                                                  |   |
| Sylvie                                                                    |   |
| * Nom                                                                     |   |
| CLASSEUR                                                                  |   |
| * Fonction                                                                |   |
| Trésorier                                                                 | ~ |
| Téléphone                                                                 |   |
|                                                                           |   |
| E-mail                                                                    |   |
|                                                                           |   |
| * Adresse                                                                 |   |
| omsangers@wanadoo.fr                                                      |   |
| * Code postal                                                             |   |
| 49100                                                                     |   |
| * Ville                                                                   |   |
| ANGERS                                                                    |   |
| Référent e-subvention                                                     |   |
| Correspondant extérieur                                                   |   |
| Données publiques                                                         |   |
| □ Je souhaite être informé par email du suivi des demandes de subventions |   |
|                                                                           |   |

Le contact **référent e-subvention (CS)** est le contact principal de l'association en charge de la saisie et du suivi des demandes de subventions. Le contact référent sera averti par email de l'avancement de ses demandes de subventions.

Le contact **correspondant extérieur (CE)** est le contact qui sera publié sur le site de l'OMS pour les personnes qui souhaitent prendre contact avec le club.

Enregistrer Annuler -

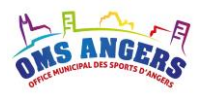

### 5.2. Ajouter une affiliation à une fédération

Pour ajouter une fédération, il faut cliquer sur le bouton bleu « Ajouter » puis sélectionner « Fédération » :

| Contacts | Fédérations | Horaires & lieux de pratiques | Cotisations | Profils | Documents |                                                  |                       |           |
|----------|-------------|-------------------------------|-------------|---------|-----------|--------------------------------------------------|-----------------------|-----------|
| FF hocke | у           |                               |             |         |           |                                                  | dirig                 | eante 🖍   |
|          |             |                               |             |         |           | Contact<br>Fédération<br>Horaire &<br>Cotisation | ı<br>lieu de pratique |           |
|          |             |                               |             |         |           | Document<br>Ajouter                              | Enregistrer           | Annuler 🔺 |

La liste des fédérations s'affiche, il suffit de sélectionner les fédérations auxquelles votre association est affiliée puis de valider en cliquant sur « Enregistrer ».

| Mes ANGERS € Mes                           | edemandes Z Contact                                             | 醟 Mon club 👻 | Déconnexion |  |  |  |  |  |
|--------------------------------------------|-----------------------------------------------------------------|--------------|-------------|--|--|--|--|--|
|                                            |                                                                 |              |             |  |  |  |  |  |
| Fédérations du club – ANGERS ATHLETIC CLUB |                                                                 |              |             |  |  |  |  |  |
|                                            |                                                                 |              |             |  |  |  |  |  |
| Liste des fédératior                       | ns du club                                                      |              |             |  |  |  |  |  |
|                                            |                                                                 |              |             |  |  |  |  |  |
| * Fédérations                              | FF d'athlétisme                                                 |              |             |  |  |  |  |  |
|                                            | FF des sociétés d'aviron                                        |              |             |  |  |  |  |  |
|                                            | FF de badminton                                                 |              |             |  |  |  |  |  |
|                                            | FF de basketball                                                |              |             |  |  |  |  |  |
|                                            | FF de boxe                                                      |              |             |  |  |  |  |  |
|                                            | FF de canoë-kayak                                               |              |             |  |  |  |  |  |
|                                            | FF de cyclisme                                                  |              |             |  |  |  |  |  |
|                                            | FF d'équitation                                                 |              |             |  |  |  |  |  |
|                                            | TF d'escrime                                                    |              |             |  |  |  |  |  |
|                                            | FF de football                                                  |              |             |  |  |  |  |  |
|                                            | FF des sports de glace (Danse sur glace et Patinage artistique) |              |             |  |  |  |  |  |
|                                            |                                                                 |              |             |  |  |  |  |  |
|                                            | E dhekézekii. zvezedele fezezetkéjeve terdivizez                |              |             |  |  |  |  |  |
|                                            | FF dinaiterophile, musculation, force atmetique et culturisme   |              |             |  |  |  |  |  |
|                                            | FF de handball                                                  |              |             |  |  |  |  |  |
|                                            | FF de hockey                                                    |              |             |  |  |  |  |  |

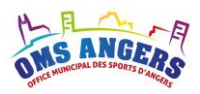

### 5.3. Ajouter des horaires et lieux de pratique

Pour ajouter des horaires ou des lieux de pratique, il faut cliquer sur le bouton bleu « Ajouter » puis sélectionner « Horaires & lieux de pratique » :

| Contacts | Fédérations        | Horaires & lieux de pratiques | Cotisations | Profils | Documents |                                                                               |           |
|----------|--------------------|-------------------------------|-------------|---------|-----------|-------------------------------------------------------------------------------|-----------|
| 1 Pas d  | informations sur l | es séances du club.           |             |         |           |                                                                               |           |
|          |                    |                               |             |         |           | Contact<br>Fédération<br>Horaire & lieu de pratique<br>Cotisation<br>Document |           |
|          |                    |                               |             |         |           | Ajouter - Enregistrer                                                         | Annuler 🔺 |

Un formulaire vous permet de renseigner un horaire et un lieu d'entraînement :

| ANGERS & Mes demandes Contact 😸 Mon club - 🕞 Déconnexio |
|---------------------------------------------------------|
|---------------------------------------------------------|

### Séances du club – ANGERS ATHLETIC CLUB

| Ajouter une séance |                                                          |
|--------------------|----------------------------------------------------------|
| * Groupe           | Aduite                                                   |
| * Jour             | Mardi                                                    |
| * Début            |                                                          |
| * Fin              | 20 🗸 : 00 🗸                                              |
| * Lieu             | Stade Auguste Delaume à Avrillé ou Stade du lac de Maine |

Il suffit de compléter les informations puis de valider en cliquant sur « Enregistrer ».

### 5.4. Ajouter une cotisation (scolaires non concernés)

Pour ajouter une cotisation, il faut cliquer sur le bouton bleu « Ajouter » puis sélectionner « Cotisation » :

| Contacts     | Fédérations | Horaires & lieux de pratiques | Cotisations | Profils |             |                       |                 |           |
|--------------|-------------|-------------------------------|-------------|---------|-------------|-----------------------|-----------------|-----------|
| Âge          | Monta       | nt licence + cotisation       |             |         | Commentaire |                       |                 |           |
| Tarif Adulte | 65€         |                               | 1           | ×       |             |                       |                 |           |
|              |             |                               |             |         |             | Contact<br>Fédération |                 |           |
|              |             |                               |             |         |             | Horaire & I           | ieu de pratique |           |
|              |             |                               |             |         |             | Cotisation            |                 |           |
|              |             |                               |             |         |             | Ajouter 🔺             | Enregistrer     | Annuler 🔺 |

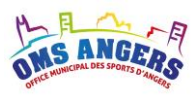

Un formulaire vous permet de renseigner un libellé et un tarif associé :

| ONS ANGERS      | € Mes demandes | S Contact                 | Mon club ▾ | Déconnexion   |
|-----------------|----------------|---------------------------|------------|---------------|
| Cotisatio       | ns du cl       | ub – ANGERS ATHLETIC CLUB |            |               |
| Ajouter une cot | isation        |                           |            |               |
| * Â             | Åge Tarif Adu  | ite                       |            |               |
| * Ta            | arif 65€       |                           |            |               |
|                 |                |                           |            |               |
|                 |                |                           | Enregist   | rer Annuler 🔺 |

Il suffit de compléter les informations puis de valider en cliquant sur « Enregistrer ».

### 1.1. Ajouter un document (scolaires non concernés)

Pour ajouter un document, il faut cliquer sur le bouton bleu « Ajouter » puis sélectionner « Document » :

| Contacts | Fédérations      | Horaires & lieux de pratiques | Cotisations | Profils | Documents |  |                                                                |                 |           |
|----------|------------------|-------------------------------|-------------|---------|-----------|--|----------------------------------------------------------------|-----------------|-----------|
| Aucur    | n document n'est | associé pour ce club.         |             |         |           |  |                                                                |                 |           |
|          |                  |                               |             |         |           |  | Contact<br>Fédération<br>Horaire & I<br>Cotisation<br>Document | ieu de pratique |           |
|          |                  |                               |             |         |           |  | Ajouter 🔺                                                      | Enregistrer     | Annuler 🔺 |

Un formulaire vous permet de renseigner le nom du document et de l'importer dans l'outil :

### Document – CLUB ANGERS HOCKEY

| Ajouter un document                     |             |           |
|-----------------------------------------|-------------|-----------|
| * Description                           |             |           |
|                                         |             |           |
| * Fichier                               |             |           |
| Choisir un fichier Aucun fichier choisi |             |           |
|                                         |             |           |
|                                         | Enregistrer | Annuler 🔺 |

Vous validez ensuite en cliquant sur « Enregistrer ».

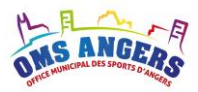

## 2. Tableau des demandes de subvention

Pour ajouter une demande de subvention, <u>il faut que votre fiche association soit complète</u>. Pour accéder à la liste des demandes, cliquez sur « Mes demandes » dans le menu de navigation.

| € Mes demandes Contact                      |          |          |            | Mon club 👻 | Déconnexion | ı   |
|---------------------------------------------|----------|----------|------------|------------|-------------|-----|
| Mes demandes de subventior                  | าร       |          |            |            |             |     |
| Type de subvention                          |          |          |            |            |             |     |
| Rechercher :                                |          |          |            | Afficher   | 10 🗸 élémen | nts |
| Subvention                                  | 1 Saison | <b>↓</b> | It Montant | It         |             |     |
| Fonctionnement scolaire 2015                | 2015     | Délégué  |            |            | <b>e</b> 1  | ۵.  |
| Accession meilleur niveau scolaire 2015     | 2015     | Saisie   |            |            | đ 🖻         | ١   |
| Affichage de l'élément 1 à 2 sur 2 éléments |          |          |            | Précéden   | t 1 Suivant | t   |

Cette page présente sous forme de tableau toutes les demandes effectuées par l'association. Le tableau affiche le nom de la subvention, la saison, le statut de la demande, le montant attribué, les boutons d'édition : modifier et supprimer.

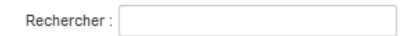

Il est possible de rechercher une demande en utilisant la barre de recherche. Vous pouvez cumuler les critères de recherche : « 2021 Fonctionnement » => Filtre toutes les demandes qui répondent aux 2 critères.

Il est possible de trier le tableau des demandes en cliquant sur le bouton. Vous pouvez cumuler une recherche et trier sur une colonne.

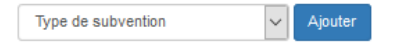

Pour ajouter une nouvelle demande, il faut sélectionner le type de subvention dans la liste déroulante puis cliquer sur « Ajouter ».

- Ce bouton permet d'accéder au détail de la subvention pour la consulter ou la modifier.
- Ce bouton permet de dupliquer une ligne dans la demande Accession Meilleur Niveau Scolaire. Cela évite d'avoir à ressaisir toutes les informations, il suffit alors de faire la mise à jour de la demande.
- Ce bouton permet de supprimer une demande. Cette action n'est plus possible lorsque la demande a été validée par le club.

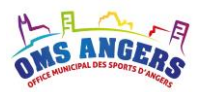

## 3. Présentation d'une demande de subvention

Toutes les demandes de subvention sont présentées ainsi :

| Micros Alface Scontact Scontact Scontact                                                                                                    |                                               |
|----------------------------------------------------------------------------------------------------|-----------------------------------------------|
|                                                                                                    | Titre de la demande                           |
|                                                                                                    | Coordonnées du délégué de                     |
| Délégué : M. Clément RIALLIN et chiallin@staugustin.fr 🕻 6550419933                                                                                                    | votre discipline                              |
| Commentaire                                                                                                    |                                               |
| Cette subvention est destinée à favoriser la pratique du sport collectif dans les structures scolaires et universitaires. Sont concernées par l'attribution de<br>scolaires et universitaires d'Angers affiliées à l'OMS à travers leurs fédérations respectives.<br>Il s'agit des Fédérations suivantes :<br>• Fédération Française du Sport Universitaire (FFSU)<br>• Union Générale Sportive de l'Enseignement Libre (UGSEL)<br>• Union Nationale du Sport Scolaire (UNSS)<br>• Union Sportive de l'Enseignement du Premier degré (USEP) | e cette subvention les structures             |
| Informations du club                                                                                                    |                                               |
| Nom club LGT Mongazon Discipline UGSEL                                                                                                    | Drincipales informations sur                  |
| Fédération 1 Union générale sportive de l'enseignement libre<br>(UGSEL)                                                                                                    | votro accoriation                             |
| Référent Claim_humesu@yshoo.com L 0661773384                                                                                                    | volie association                             |
| Liste des rencontres sportives                                                                                                    |                                               |
|                                                                                                    | ]                                             |
| Rechercher:                                                                                                    | Afficher 10 🗸 éléments                        |
| Date I Sport I Participants I Lieu I Déplacement I Points                                                                                                    | Le contenu de la demande                      |
| 20/10/2021 basket 18 bertin angers Angers & district                                                                                                    | 36,00 🗷 🕫 🚽 avec éventuellement des           |
| 16/03/2022 escalade 15 louroux bottereaux Pays de la Loire                                                                                                    | 135,00 C C C Pièces justificatives            |
| 06/10/2021 futsal 17 berlin angers Angers & district                                                                                                    | 34,00 🗷 🕼 🗎                                   |
| Affichage de l'élément 1 à 3 sur 3 éléments                                                                                                    | Précédent 1 Suivant                           |
| Commentaire du club                                                                                                    |                                               |
|                                                                                                    | Une zone de commentaire pour                  |
|                                                                                                    |                                               |
| Date limite de saisie                                                                                                    |                                               |
| 18/09/2022                                                                                                    | La date limite de saisie pour les             |
|                                                                                                    | associations                                  |
| Statut de la demande                                                                                                    |                                               |
| Validation Club 01/07/022                                                                                                    | *                                             |
| Peu de rencontre cette année, bonne réception. Clair<br>Validation Délégué 01/07/2022 0661773384                                                                                                    | e BRACQ                                       |
| Validation Secrétariat                                                                                                    | Le statut de la demande                       |
| Validation Commission                                                                                                    | *                                             |
| Validation Président OMS                                                                                                    |                                               |
| Informations complémentaires                                                                                                    |                                               |
| Contacts du club                                                                                                    | Les coordonnées de toutes les                 |
| Délégués discipline                                                                                                    | personnes qui sont amenées à                  |
| Membres de la commissions                                                                                                    | intervenir sur le statut de la                |
| Membres de l'OMS                                                                                                    | demande                                       |
|                                                                                                    |                                               |
| Enregister                                                                                                    | Les boutons « Enregistrer » ou<br>« Annuler » |

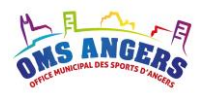

#### **Enregistrer / Annuler les modifications**

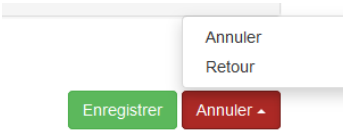

Pour **enregistrer les modifications** sur une demande, il faut cliquer sur le bouton vert « Enregistrer ».

Pour **annuler les modifications apportées** et revenir initial de la demande, il faut cliquer sur le bouton rouge « Annuler » puis sélectionner « Annuler ».

Pour **sortir de la demande** sans enregistrer les modifications, il faut cliquer sur le bouton rouge « Annuler » puis sélectionner « Retour ».

#### **Processus de validation des demandes**

Chaque demande de subvention suit le processus suivant :

- **Validation club :** Une fois toutes les saisies terminées, l'association peut valider sa demande de subvention. Les contrôles sur les pièces jointes obligatoires sont appliqués au moment de la validation Club. S'il manque un justificatif, un message sera affiché et la demande ne pourra pas être validée. Après validation, celle-ci ne sera plus modifiable par l'association.
- Validation délégué : Le délégué contrôle les informations saisies par l'association et demande éventuellement la correction des erreurs. Pour cela, il doit modifier la date limite de saisie sur la demande (sans dépasser sa propre date de validation), puis faire revenir la demande à l'étape précédente afin de redonner la main à l'association. Ce retour peut être effectué jusqu'à la date butoir. Lorsqu'il est d'accord, il peut valider la demande de subvention.
- Validation secrétariat : Les demandes ne sont plus modifiables par les associations et le délégué mais uniquement par le secrétariat de l'OMS. Le secrétariat peut ainsi effectuer des contrôles interdisciplines.
- **Validation commission :** Après validation par le secrétariat, la demande est accessible par la commission qui traite ce type de subvention. La commission étudie toutes les demandes émises par les associations et statue sur les propositions de subvention.
- Validation Président OMS : Lorsque toutes les commissions ont terminé leur travail, les demandes de subventions sont proposées au Conseil municipal d'Angers. Des corrections peuvent être apportées avant validation par le Conseil municipal. A partir de la validation par le président de l'OMS, l'association peut savoir quel est le montant qui a été accordé à chacune de ses demandes de subventions.

#### Notifications par email

Vous recevrez un email à chaque fois qu'une de vos demandes de subvention change de statut.

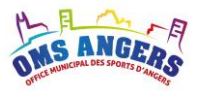

## 4. Demande de subvention « Fonctionnement scolaire »

Cette ligne de subvention a pour objectif de favoriser la pratique sportive dans les établissements scolaires. Cette subvention s'appuie sur le nombre de participants aux rencontres sportives et sur le lieu des rencontres.

| AS ANGERS                                                                                                    | € Mes o                                                                                    | lemandes                                                                                           | 🔄 Conta                                                                                          | ct                                                                               |                                          |                                             |                  |                          | <b>錔</b> M        | on club 👻     | 🕒 Déc   | connexion         |
|----------------------------------------------------------------------------------------------------|--------------------------------------------------------------------------------------------|----------------------------------------------------------------------------------------------------|--------------------------------------------------------------------------------------------------|----------------------------------------------------------------------------------|------------------------------------------|---------------------------------------------|------------------|--------------------------|-------------------|---------------|---------|-------------------|
| Deman                                                                                                    | de                                                                                         | de s                                                                                               | ubve                                                                                             | ntion                                                                            | – Fo                                     | nctionneme                                  | nt scolair       | e 2022                   |                   |               |         |                   |
| <u>Délégué</u> : ı                                                                                                    | M. Clém                                                                                    | ent RIALL                                                                                          | .IN 🛛 c.rialli                                                                                   | n@staugustin.f                                                                   | fr ] 📞 06:                               | 0419933                                     |                  |                          |                   |               |         |                   |
| Commentair                                                                                                    | e                                                                                          |                                                                                                    |                                                                                                  |                                                                                  |                                          |                                             |                  |                          |                   |               |         |                   |
| Cette subvention e<br>scolaires et univer<br>Il s'agit des Fédérri<br>Fédération<br>Union Génu<br>Union Natio<br>Union Spor | est destin<br>sitaires d<br>ations su<br>Français<br>érale Spo<br>onale du<br>rtive de l'I | ée à favori<br>'Angers aff<br>ivantes :<br>e du Sport<br>ritive de l'E<br>Sport Scola<br>Enseignem | iser la pratiqu<br>filiées à l'OM<br>Universitaire<br>Inseignemen<br>aire (UNSS)<br>nent du Prem | ue du sport co<br>S à travers leu<br>: (FFSU)<br>t Libre (UGSE<br>ier degré (USI | ollectif da<br>urs fédér<br>EL)<br>EP) • | ns les structures sc<br>ations respectives. | olaires et unive | ersitaires. Sont concern | ées par l'attribu | ition de cett | e subve | ntion les structu |
| Informations                                                                                                    | du clu                                                                                     | b                                                                                                  |                                                                                                  |                                                                                  |                                          |                                             |                  |                          |                   |               |         |                   |
| Nom club                                                                                                    |                                                                                            | LGT M                                                                                              | ongazon                                                                                          |                                                                                  |                                          |                                             | Discipline       | UGSEL                    |                   |               |         |                   |
| Fédération 1                                                                                                    |                                                                                            | Union (<br>(UGSE                                                                                   | générale spor<br>:L)                                                                             | tive de l'ensei                                                                  | gnement                                  | libre                                       |                  |                          |                   |               |         |                   |
| Référent                                                                                                    |                                                                                            | 🔤 ciai                                                                                             | re_humeau@yah                                                                                    | 100.com 🛛 📞 0661                                                                 | 1773384                                  |                                             |                  |                          |                   |               |         |                   |
| Liste des rer                                                                                                    | ncontre                                                                                    | es sport                                                                                           | tives                                                                                            |                                                                                  |                                          |                                             |                  |                          |                   |               |         |                   |
| Ajouter Rechercher :                                                                                                    |                                                                                            |                                                                                                    |                                                                                                  |                                                                                  |                                          |                                             |                  |                          |                   | Afficher      | 10      | ✔ éléments        |
| Date                                                                                                    | ↓₹ Spo                                                                                     | ort                                                                                                | 1 Particij                                                                                       | pants                                                                            | J↑                                       | Lieu                                        | ↓↑               | Déplacement              | ↓† Poin           | ts            | lt      |                   |
| 20/10/2021                                                                                                    | bas                                                                                        | ket                                                                                                |                                                                                                  |                                                                                  | 18                                       | bertin angers                               |                  | Angers & district        |                   | 36,           | 00      | 201               |
| 16/03/2022                                                                                                    | esc                                                                                        | alade                                                                                              |                                                                                                  |                                                                                  | 15                                       | louroux bottereaux                          |                  | Pays de la Loire         |                   | 135,          | 00      | ♂ ♂ 🕯             |
| 06/10/2021                                                                                                    | futs                                                                                       | al                                                                                                 |                                                                                                  |                                                                                  | 17                                       | bertin angers                               |                  | Angers & district        |                   | 34,           | 00      | 201               |
| All shares do that                                                                                                    | ant 1 à 2                                                                                  |                                                                                                    |                                                                                                  |                                                                                  |                                          |                                             |                  |                          |                   |               |         |                   |

Dans la mesure du possible, il est demandé de fournir des justificatifs pour chaque rencontre.

#### **Règles de calcul**

Il s'agit d'une subvention par répartition de points.

1. Nombre de points par participant : 1 point

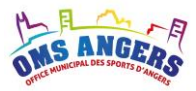

- 2. Nombre de points en fonction du lieu :
  - Domicile : 1 point
  - Angers et son district : 2 points
  - Maine-et-Loire : 5 points
  - Pays de la Loire : 9 points
- 3. Plancher minimum : 75 € par établissement

#### Calcul du nombre de point

Pour chaque rencontre : Nb participants x Nb points par lieu

#### Valeur du point

La somme globale des points affectés à chaque établissement permet de calculer la valeur du point, à partir du montant de la subvention accordée et en tenant compte du plancher minimum.

#### Montant de la subvention

Chaque établissement se voit affecter le produit de la valeur du point multiplié par son nombre de points.

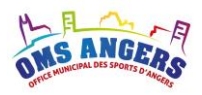

# 5. Demande de subvention « Accession meilleur niveau Scolaire »

Cette subvention est destinée à aider les établissements qui concourrent au meilleur niveau de leur discipline.

| OMS ANGERS                               | € Mes de                    | emandes                    | 🔄 Contact                     |                                                |                                   |                                          |                                      |                                       | 🖀 Mon cli                    | ub ≁ di    | 🗈 Déconn   | nexion   |
|------------------------------------------|-----------------------------|----------------------------|-------------------------------|------------------------------------------------|-----------------------------------|------------------------------------------|--------------------------------------|---------------------------------------|------------------------------|------------|------------|----------|
| Deman                                    | de de                       | e sub                      | ovent                         | ion – Acce                                     | ssion me                          | illeur nivea                             | u scolaire                           | 2022                                  |                              |            |            |          |
| Delegue .                                | 1. Clement                  | RIALLIN                    | ⊴ c.riallin@st                | augustin.fr 🛛 📞 065041                         | 9933                              |                                          |                                      |                                       |                              |            |            |          |
| Commentaire                              | e                           |                            |                               |                                                |                                   |                                          |                                      |                                       |                              |            |            |          |
| Cette subvention es<br>France.           | st destinée à               | à donner un                | coup de pou                   | ce aux structures sco                          | olaires et univer                 | sitaires qui accède                      | ent à des compé                      | itions inter-acad                     | émiques ou à e               | des Chan   | pionnats o | de       |
| Cette subvention of individuellement). L | concerne les<br>orsque leur | s déplaceme<br>présence es | ents de tous<br>st indispensa | s les élèves ayant a<br>ble pour disputer la r | accédé à un na<br>rencontre ou le | ational ou un inte<br>championnat, les j | r-académique (i<br>eunes officiels p | suffira de note<br>euvent être pris e | er le nombre o<br>en charge. | d'élèves : | sans les r | nommer   |
| Il est important que                     | tous les éta                | ablissements               | fonctionner                   | t avec la même lectu                           | re.                               |                                          |                                      |                                       |                              |            |            |          |
| <u>Hébergement</u><br>Les dates de début | et de fin de                | la compétiti               | ion sont utilis               | ées pour déterminer                            | le nombre de n                    | uitées maximum q                         | ui peuvent être i                    | ndemnisées.                           |                              |            |            |          |
| Informations                             | du club                     |                            |                               |                                                |                                   |                                          |                                      |                                       |                              |            |            |          |
| Nom club                                 |                             | Lycée Jos                  | eph Wresins                   | ki (site Ste Marie)                            |                                   | Discipline                               |                                      | UGSEL                                 |                              |            |            |          |
| Fédération 1                             |                             | Union gén<br>(UGSEL)       | iérale sportiv                | e de l'enseignement                            | libre                             |                                          |                                      |                                       |                              |            |            |          |
| Référent                                 |                             | 🛛 isabelle                 | Fraudin-Cauch                 | on@ac-nantes.fr 🛛 📞 078                        | 33381763                          |                                          |                                      |                                       |                              |            |            |          |
| Meilleur nive                            | au                          |                            |                               |                                                |                                   |                                          |                                      |                                       |                              |            |            |          |
|                                          |                             |                            |                               |                                                |                                   |                                          |                                      |                                       |                              |            |            |          |
| Rechercher :                             |                             |                            |                               |                                                |                                   |                                          |                                      |                                       | A                            | Afficher   | 10 ~       | éléments |
| Sport ↓† Date                            | ↓≞ Niv                      | veau                       | J†                            | Championnat 🔱                                  | Épreuve ↓†                        | Lieu                                     | <b>↓</b> ↑ Distance                  | ↓† Participa                          | ints 🕼 Nui                   | ts ↓†      |            |          |
| Individuel 09/03                         | 3/2022 Ch                   | nampionnat                 | de France                     | Athlétisme                                     |                                   | 22000 Saint Bri                          | eux 227                              | km 1                                  |                              | 1          | C C        | c 4 💼    |
| Individuel 16/05                         | 5/2022 Ch                   | nampionnat                 | de France                     | Athlétisme                                     |                                   | 62300 Lens                               | 493                                  | km 4                                  |                              | 2 (        | 300        | c 4 🖻    |
| Affichage de l'élém                      | ent 1 à 2 su                | ir 2 éléments              | S                             |                                                |                                   |                                          |                                      |                                       |                              | Précéder   | nt 1       | Suivant  |

La subvention « Accession meilleur niveau scolaire » se déroule en plusieurs étapes. Il faut commencer par ajouter des compétitions (individuelles ou par équipes), puis ajouter des participations.

Le tableau ci-dessus présente toutes les compétitions du club. Une barre de recherche permet de filtrer les compétitions.

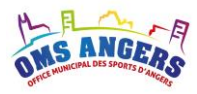

Pour chaque compétition, le tableau affiche les informations suivantes :

- Sport : individuel ou collectif
- Date de début de la compétition
- Niveau (championnat de France, Inter-académique)
- Nom du championnat
- Epreuve
- Lieu
- La distance par rapport à Angers
- Le nombre de participants
- Le nombre de nuités à prendre en compte

<u>Remarque</u> : En passant le curseur de la souris sur le lieu, une infobulle affiche le lieu qui a été retourné par Google Maps. La distance affichée correspond à la distance Aller.

| reuve | 11 | Lieu                      | lt   | Distance       | 11 | Participants |
|-------|----|---------------------------|------|----------------|----|--------------|
|       |    | Route de Brest, Quimpe    | r    | 313            | km | 1            |
|       |    | Bordeau Route de Brest, Q | uimp | er, France 398 | km | 1            |

#### Ajouter une compétition de sport individuel

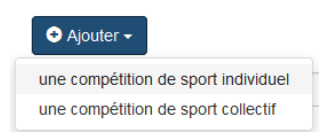

La subvention « Accession meilleur niveau » permet à l'association d'ajouter des compétitions de sports individuels ou collectifs. En cliquant sur le bouton « Ajouter » puis « une compétition de sport individuel », l'écran ci-dessous s'affiche.

#### **1.** Renseigner le formulaire suivant

Accession meilleur niveau scolaire 2022 - Sport individuel

| Ajouter une compétition                 |   |
|-----------------------------------------|---|
| * Niveau                                |   |
| Championnat de France                   | ~ |
| * Compétition                           |   |
| Nom du championnat                      |   |
| * Début                                 |   |
| Date officielle de début de compétition |   |
| * Fin                                   |   |
| Date officielle de fin de compétition   |   |
| * Lieu                                  |   |
| Code postal, ville                      |   |
|                                         |   |
|                                         |   |

Suivant Annuler

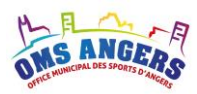

Tous les champs sont obligatoires.

Le niveau de la compétition est à sélectionner entre « Inter-académiques » et « Championnat de France ».

Les dates de début et de fin de la compétition sont utilisées pour déterminer le nombre de nuitées maximum qui peuvent être indemnisées. A noter que seules les compétitions qui se déroulent à plus de <u>80 kms</u> d'Angers permettent éventuellement d'être indemnisées pour l'hébergement.

**Le lieu** permet de calculer la distance par rapport à Angers et l'indemnité kilométrique correspondante. Le système s'appuie sur la distance la plus courte retournée par Google Maps.

La distance se calcule automatiquement via une procédure validée en Bureau de l'OMS en accédant au site Google Maps. Tous les calculs du logiciel sur cet aspect se basent sur les résultats de cette requête sans aucune exception ce qui garantit une parfaite égalité de traitement entre les clubs.

#### 2. Valider en cliquant sur le bouton « Suivant »

Le formulaire ci-dessous s'affiche avec une partie pour saisir les participations, l'hébergement et les pièces justificatives.

#### Accession meilleur niveau scolaire 2022 - Sport individuel

| Modifier une comp            | pétition                    |                              |                    |                        |
|------------------------------|-----------------------------|------------------------------|--------------------|------------------------|
| * Niveau                     |                             |                              |                    |                        |
| Championnat de France        |                             |                              |                    | ~                      |
| * Compétition                |                             |                              |                    |                        |
| France Escrime               |                             |                              |                    |                        |
| * Début                      |                             |                              |                    |                        |
| 10/06/2022                   |                             |                              |                    |                        |
| * Fin                        |                             |                              |                    |                        |
| 11/06/2022                   |                             |                              |                    |                        |
| * Lieu                       |                             |                              |                    |                        |
| Marseille                    |                             |                              |                    |                        |
| Participations               |                             |                              |                    |                        |
| • Ajouter                    |                             |                              |                    |                        |
| Rechercher :                 |                             |                              |                    | Afficher 10 v éléments |
| Sélection                    | ↓≟ Nom complet              | 11 Catégorie                 | <b>↓</b> ↑ Épreuve | .↓† Résultat ↓†        |
|                              |                             | Aucune donnée disponible dar | ns le tableau      |                        |
| Affichage de l'élément 0 à 0 | ) sur 0 éléments            |                              |                    | Précédent Suivant      |
| Supprimer les participatio   | ons sélectionnées Supprimer | toutes les participations    |                    |                        |

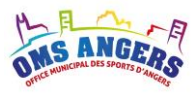

#### Hébergement

| Affic                                                       | ner les modalités |  |  |
|-------------------------------------------------------------|-------------------|--|--|
| Nuits                                                       |                   |  |  |
| Nombre de nuitées à prendre en co                           | npte              |  |  |
|                                                             |                   |  |  |
| Pièces justificatives                                       |                   |  |  |
| Sélect. fichiers Aucun fichier choi<br>Enregistrer document | si                |  |  |
|                                                             |                   |  |  |

Pour l'hébergement, toutes les règles et les contrôles appliqués sont accessibles en cliquant sur « Afficher les modalités ».

#### 3. Ajouter des participations

Cliquez sur « Ajouter » pour saisir une participation. L'écran suivant s'affiche, tous les champs sont obligatoires.

### Accession meilleur niveau scolaire 2022 - Championnat de France

| outer une participation individuelle |   |
|--------------------------------------|---|
| om complet                           |   |
|                                      |   |
| atégorie                             |   |
| < 18 ans                             | ~ |
| preuve                               |   |
|                                      |   |
| ésultat                              |   |
|                                      |   |

#### 4. Ajouter de l'hébergement

L'hébergement n'est saisissable que si la compétition a lieu à plus de **80 kms** de distance d'Angers (et non plus 200km).

Le nombre de nuitées est contrôlé par rapport à la durée officielle de la compétition et par rapport au nombre de participants.

Le nombre de participants est déterminé à partir de la liste des participants.

Annule

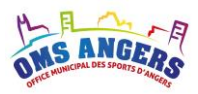

Remarque :

La distance se calcule automatiquement via une procédure validée en Bureau de l'OMS en accédant au site Google Maps. Tous les calculs du logiciel sur cet aspect se basent sur les résultats de cette requête sans aucune exception ce qui garantit une parfaite égalité de traitement entre les clubs.

#### 5. Ajouter vos justificatifs

Pour valider votre compétition, vous devez joindre un justificatif officiel de la compétition (résultats/classement), et une facture pour l'hébergement.

#### 6. Enregistrer la compétition

Votre compétition s'affiche dans le tableau Meilleur Niveau de la demande de subvention.

#### Ajouter une compétition de sport collectif

Meilleur niveau

une compétition de sport individuel une compétition de sport collectif

📀 Ajouter 🗸

Cliquez sur le bouton « Ajouter » puis « une compétition de sport collectif », l'écran ci-dessous s'affiche.

#### 1. Renseigner le formulaire suivant

Accession meilleur niveau scolaire 2022 - Sport collectif

| Ajouter une compétition                 |   |
|-----------------------------------------|---|
| " Niveau                                |   |
| Inter-académique                        | ~ |
| ° Compétition                           |   |
| Nom du championnat                      |   |
| Épreuve                                 |   |
|                                         |   |
| Catégorie                               |   |
|                                         |   |
| Début                                   |   |
| Date officielle de début de compétition |   |
| Fin                                     |   |
| Date officielle de fin de compétition   |   |
| <sup>•</sup> Lieu                       |   |
| Code postal, ville                      |   |
| ' Joueurs                               |   |
| 1                                       | ~ |
|                                         |   |

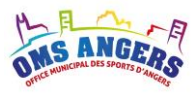

#### Hébergement

| Afficher les modalités                                                                                       |             |           |
|----------------------------------------------------------------------------------------------------|-------------|-----------|
| Nuits                                                                                                    |             |           |
| Nombre de nuitées à prendre en compte                                                                        |             |           |
| Pièces justificatives           Sélect. fichiers         Aucun fichier choisi           Enregistrer document |             |           |
|                                                                                                    | Enregistrer | Annuler 🔺 |

Pour l'hébergement, toutes les règles et les contrôles appliqués sont accessibles en cliquant sur « Afficher les modalités ».

#### 2. Ajouter de l'hébergement

L'hébergement n'est pris en compte que si la compétition a lieu à plus de **80 km** de distance d'Angers (et non plus 200 km).

Le nombre de nuitées est contrôlé par rapport à la durée officielle de la compétition et par rapport au nombre de participants. Ne pas oublier de multiplier le nombre de nuitées par le nombre de participants.

<u>Remarque :</u>

La distance se calcule automatiquement via une procédure validée en Bureau de l'OMS en accédant au site Google Maps. Tous les calculs du logiciel sur cet aspect se basent sur les résultats de cette requête sans aucune exception ce qui garantit une parfaite égalité de traitement entre les clubs.

#### 3. Ajouter vos justificatifs

Pour valider votre compétition, vous devez joindre un justificatif officiel de la compétition (résultats/classement) et une facture pour l'hébergement.

#### 4. Enregistrer la compétition

Votre compétition s'affiche dans le tableau Meilleur Niveau de la demande de subvention.

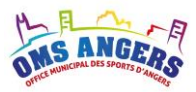

#### **Règles de calcul :**

Il s'agit d'une subvention par répartition de points.

#### Calcul du nombre de point

Toutes les participations sont valorisées.

Nombre de points liés aux kilomètres parcourus : 0,1 point / km

Nombre de points liés à l'hébergement : 5 points par personnes

Nombre de points par participation : 6 points

#### Valeur du point

La somme globale des points affectés à chaque établissement permet de calculer la valeur du point, à partir du montant de la subvention accordée.

#### Montant de la subvention

Chaque établissement se voit affecter le produit de la valeur du point multiplié par son nombre de points.

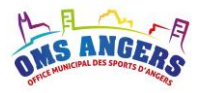

Ce présent document est la propriété de l'OMS, il ne peut être reproduit ou transmis sans l'accord préalable et écrit de l'OMS et son contenu ne peut être divulgué.

Fin du document